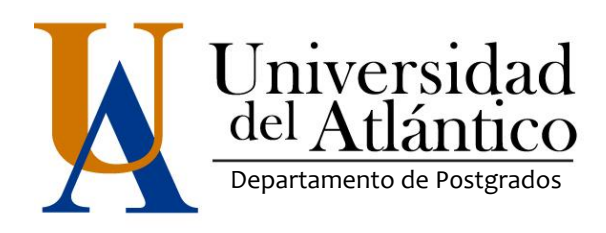

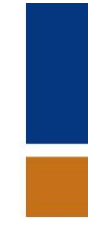

## GUÍA PARA DESCARGAR EL VOLANTE DE MATRICULA

La presente guía le ayudará a descargar el volante de pago con el cual usted debe cancelar la matrícula financiera. Los pasos a realizar son los siguientes:

- 1. Enviar mail a postgrados@mail.uniatlantico.edu.co solicitando usuario y contraseña.
- 2. Una vez les sea enviado el usuario y contraseña ingresar a www.uniatlantico.edu.co

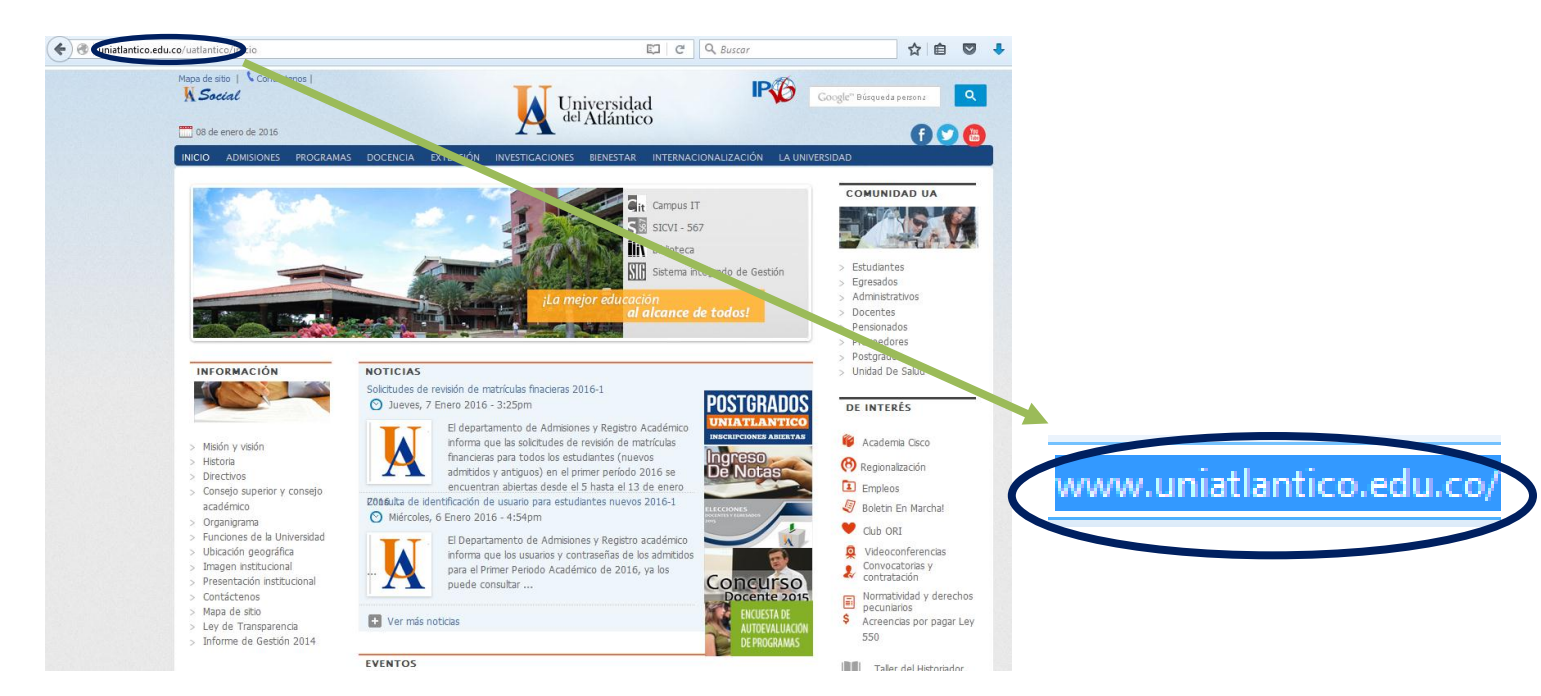

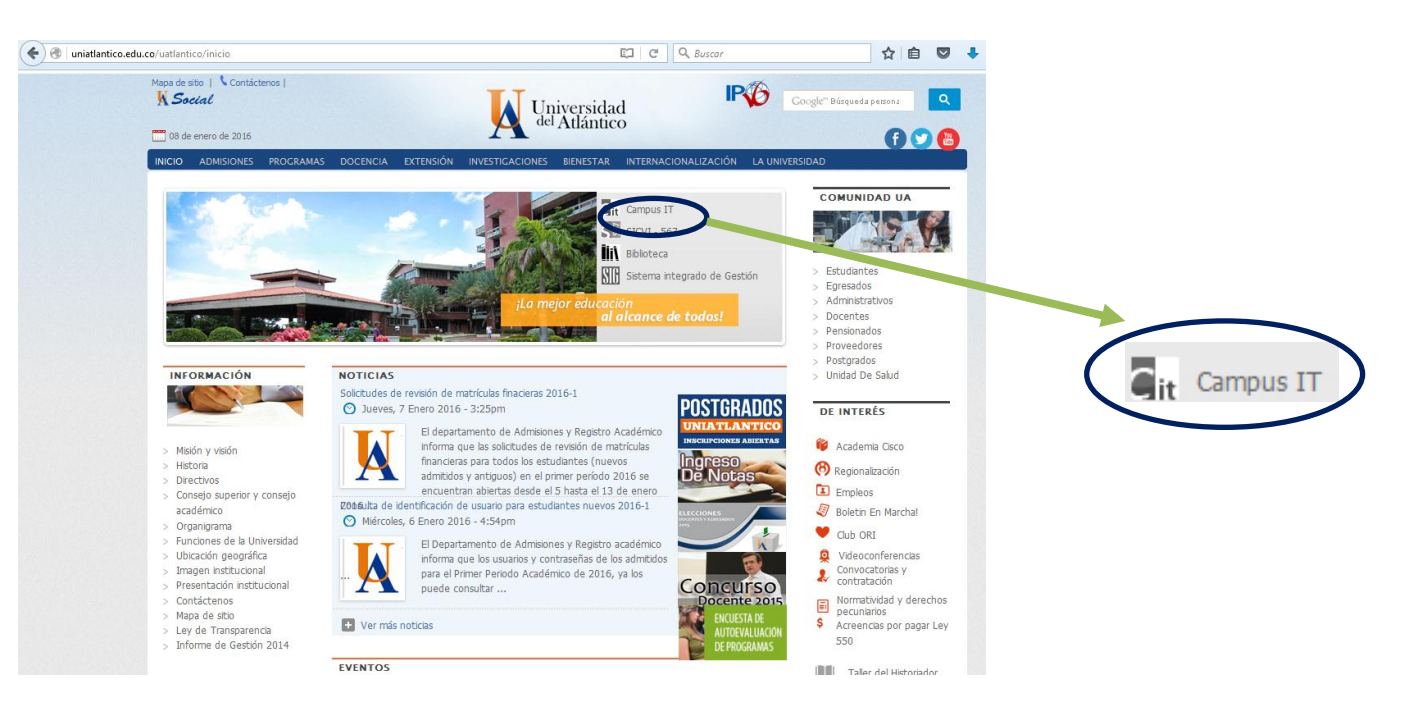

## 3. Clic en Campus IT

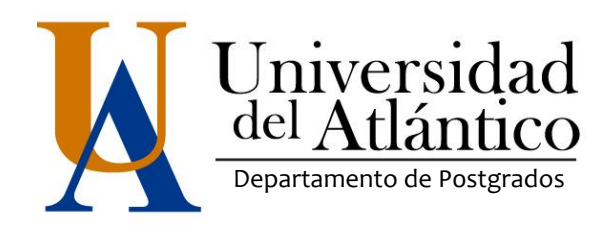

4. Ya dentro del campus, digitar usuario y contraseña enviados por mail. Debe hacerlo siguiendo las indicaciones del sistema:

| Tra                              | )ľ                    | ISa                                  | 30                     | CCI                        | i0                     | n                        | e                      | S                         | UNON                     | Unive                                                                     | rsidad del                                                                 | Atlán                                          | tico                     |  |             |
|----------------------------------|-----------------------|--------------------------------------|------------------------|----------------------------|------------------------|--------------------------|------------------------|---------------------------|--------------------------|---------------------------------------------------------------------------|----------------------------------------------------------------------------|------------------------------------------------|--------------------------|--|-------------|
| Inici                            | o S                   | eguro                                | )                      |                            |                        |                          |                        |                           |                          |                                                                           |                                                                            | Ayud                                           | a 🚫                      |  |             |
| Estimado<br>contraseñ<br>será la | usu:<br>ía ut<br>misn | ario, aho<br>lice los t<br>na en vai | ra su<br>otoni<br>ores | contra<br>es que<br>numéri | seña<br>se ei<br>cos p | de in<br>ncuen<br>ouesto | greso<br>tran a<br>que | se ba<br>al lado<br>estos | sa en<br>de las<br>cambi | valores numéricos aso<br>casillas de acceso. Te<br>an de manera aleatoria | ciados a su clave inicia<br>nga en cuenta que su o<br>cada vez que se acce | II. Para ingre<br>contraseña N<br>de a esta pá | sar su<br>IUNCA<br>gina. |  | Indicacione |
|                                  |                       |                                      | va                     | IUICS A                    | naue                   | ucus                     |                        |                           |                          | 🕼 Usuario                                                                 |                                                                            |                                                |                          |  |             |
| A                                | 1 5<br>: 0            | В                                    | 3                      | C L                        | 0                      | D                        | 3                      | E                         | 2                        | 骨 Contraseña                                                              |                                                                            |                                                |                          |  |             |
| r<br>k                           | 3<br>( 9              | 1                                    | 5                      | M                          | 7                      | N                        | 8                      | Ň                         | 4                        | _                                                                         |                                                                            |                                                |                          |  |             |
| 0                                | ) 5                   | P                                    | 1                      | Q                          | 7                      | R                        | 8                      | s                         | 5                        |                                                                           | 7 8 9                                                                      |                                                |                          |  |             |
| Т                                | Г 1                   | U                                    | 6                      | v                          | 9                      | w                        | 6                      | х                         | 7                        |                                                                           | 4 5 6                                                                      |                                                |                          |  |             |
|                                  |                       | 7                                    | 8                      |                            |                        |                          |                        |                           |                          |                                                                           |                                                                            |                                                |                          |  |             |
| Y                                | 1 9                   | 2                                    | •                      |                            |                        |                          |                        |                           |                          |                                                                           | 1 2 2                                                                      |                                                |                          |  |             |
| ٢                                | / 9                   | 2                                    | Va                     | lores n                    | umér                   | icos                     |                        |                           |                          |                                                                           | 1 2 3                                                                      |                                                |                          |  |             |
| Y                                | / 9                   | 1                                    | Va<br>4                | lores n<br>2               | umér<br>7              | icos<br>3                | 2                      | 4                         | 4                        |                                                                           | 0                                                                          |                                                |                          |  |             |

5. Cuando digite el usuario y contraseña, el sistema le pedirá que realice el cambio de la misma. La debe digitar dos veces para confirmación.

| Tr                     | ans                                          | sa                             | ccio                                                 | ne                                        | S un                                            | Universidad del Atlántico                                                                                                    |
|------------------------|----------------------------------------------|--------------------------------|------------------------------------------------------|-------------------------------------------|-------------------------------------------------|----------------------------------------------------------------------------------------------------|
|                        | nicio Seg                                    | juro                           |                                                      |                                           |                                                 |                                                                                                    |
| Estin<br>númer<br>cara | mado [Benja<br>ro mínimo de<br>cteres e inic | min Mar<br>6 carac<br>ie sesió | nuel Ruiz de La<br>cteres, no es se<br>n nuevamente. | Hoz], el Sia<br>gura o ya o<br>Para crear | stema ha de<br>caducó. Por<br>su nueva c<br>núm | tectado que su actual contraseña no es alfanumérica ni tiene el<br>favor, cambie su contraseña por una alfanumérica de seis o más<br>ontraseña de clic sobre los botones correspondientes a letras y<br>peros. |
|                        |                                              |                                |                                                      |                                           | Error en A                                      | ctualización                                                                                                    |
|                        |                                              |                                | Usuario ( bmr                                        | uiz ], la con                             | ntraseña con                                    | n la que desea ingresar no es segura.                                                                                                    |
|                        |                                              |                                |                                                      |                                           |                                                 |                                                                                                    |
|                        |                                              |                                | Valores Alfabét                                      | icos                                      |                                                 |                                                                                                    |
|                        | А                                            | в                              | С                                                    | D                                         | Е                                               |                                                                                                    |
|                        | F                                            | G                              | н                                                    | 1                                         | J                                               |                                                                                                    |
|                        | к                                            | L                              | м                                                    | N                                         | Ñ                                               | 🐣 Contraseña                                                                                                    |
|                        | 0                                            | Р                              | Q                                                    | R                                         | s                                               |                                                                                                    |
|                        | т                                            | U                              | V                                                    | w                                         | ×                                               | 🗂 Contraseña                                                                                                    |
|                        | Y                                            | z                              |                                                      |                                           |                                                 | Restablecer Retroceso Enviar                                                                                                    |
|                        |                                              |                                | Valores numéri                                       | 008                                       |                                                 |                                                                                                    |
|                        | 0                                            | 1<br>6                         | 2                                                    | 3                                         | 4                                               |                                                                                                    |

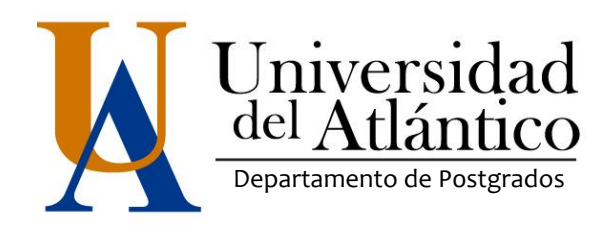

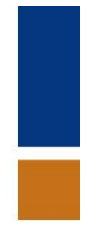

6. El sistema la llevará nuevamente a que digite su usuario y la nueva contraseña

| Tr                        | а                  | n                      | Sā                               | 30                    | CC                           | ic                  | n                             | e                    | S                         | UNIO                    | Universidad del Atlántico                                                                                                    |
|---------------------------|--------------------|------------------------|----------------------------------|-----------------------|------------------------------|---------------------|-------------------------------|----------------------|---------------------------|-------------------------|----------------------------------------------------------------------------------------------------|
|                           |                    |                        |                                  |                       |                              |                     |                               |                      |                           |                         |                                                                                                    |
| Ini                       | icio               | Se                     | guro                             |                       |                              |                     |                               |                      |                           |                         | Ayuda 🕥                                                                                                    |
| Estima<br>contra:<br>será | dou<br>seña<br>lam | suar<br>utilio<br>isma | io, ahoi<br>ce los b<br>i en val | ra su<br>oton<br>ores | i contra<br>es que<br>numéri | seña<br>se e<br>cos | a de ing<br>incuent<br>puesto | reso<br>ran a<br>que | se ba<br>al lado<br>estos | sa er<br>de la:<br>camb | valores numéricos asociados a su clave inicial. Para ingresar su<br>casillas de acceso. Tenga en cuenta que su contraseña NUNCA<br>an de manera aleatoria cada vez que se accede a esta página. |
|                           |                    |                        |                                  |                       |                              |                     |                               | A                    | ctualiz                   | ació                    | de Contraseña                                                                                                    |
|                           |                    |                        |                                  | L                     | a contra                     | iseñ                | a fue a                       | ctual                | lizada (<br>la n          | con e<br>ueva           | kito, vuelva a ingresar con su usuario y<br>contraseña.                                                                                                    |
|                           |                    |                        |                                  |                       |                              |                     |                               |                      |                           |                         |                                                                                                    |
|                           |                    |                        |                                  | Va                    | lores A                      | lfabé               | éticos                        |                      |                           |                         | 🔒 Usuario                                                                                                    |
|                           | Α                  | 4                      | В                                | 6                     | С                            | 1                   | D                             | 2                    | E                         | 9                       |                                                                                                    |
|                           | F                  | 3                      | G                                | 6                     | Н                            | 0                   | 1                             | 8                    | J                         | 9                       | Contrasena                                                                                                    |
|                           | К                  | 9                      | L                                | 6                     | м                            | 9                   | Ν                             | 2                    | Ñ                         | 5                       | 7 8 9                                                                                                    |
|                           | 0                  | 2                      | Ρ                                | 7                     | Q                            | 2                   | R                             | 3                    | S                         | 7                       | ===                                                                                                    |
|                           | Т                  | 3                      | U                                | 5                     | v                            | 7                   | W                             | 3                    | х                         | 8                       | 4 5 6                                                                                                    |
|                           | Y                  | 4                      | Z                                | 5                     |                              |                     |                               |                      |                           |                         | 1 2 3                                                                                                    |
|                           |                    |                        |                                  | Va                    | alores n                     | umé                 | ricos                         |                      |                           |                         |                                                                                                    |
|                           | 0                  | 7                      | 1                                | 5                     | 2                            | 6                   | 3                             | 1                    | 4                         | 8                       |                                                                                                    |
|                           | 5                  | 4                      | 6                                | 4                     | 7                            | 1                   | 8                             | 8                    | 9                         | 0                       | Restablecer Retroceso Ingresar                                                                                                    |
|                           |                    |                        |                                  |                       |                              |                     |                               |                      |                           |                         |                                                                                                    |

7. ya dentro de su campus debe dar clic a académico estudiante

| Camp                                                                                                    | Universidad del<br>Matlántico                                  |            |
|----------------------------------------------------------------------------------------------------|----------------------------------------------------------------|------------|
| 🔄 🖻 💊 🚺                                                                                                    | Bienvenido(a) , Benjamin Manuel Ruiz de La Hoz, a su Campus TI |            |
| Editar Z<br>Mis Favoritos                                                                                                    | Servicios 🕡                                                    | $\frown$   |
| No has agregado ningún<br>favorito<br>Ver más Q Editar /<br>Mi Calendario                                                                                                    | Bibliotecas<br>Virtuales                                       |            |
| Do     Lu     Ma     MI     3u     Vi     Sa       1     2     3     4     5     6     7       8     9     10     11     12     13     14       15     16     17     18     19     20     21       22     23     25     26     27     28       29     30 | Gestión T                                                      | Estudiante |
| No has agregado ningún<br>indicador.<br>Editar /                                                                                                    | Eddar 🖉                                                        |            |
| Indicadores Éconómicos<br>No has agregado ningún<br>indicador.<br>Editar                                                                                                    | Eðitar 🥖                                                       |            |
|                                                                                                    | HermeSoft21                                                    |            |

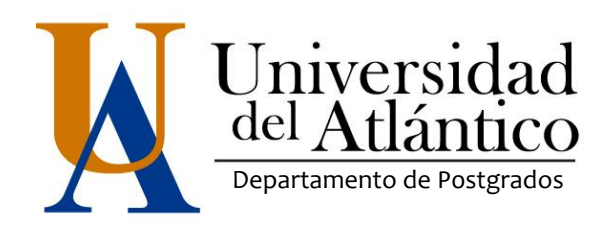

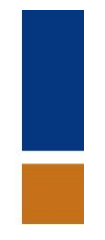

8. Se presiona Clic en consultar liquidación de estudiante

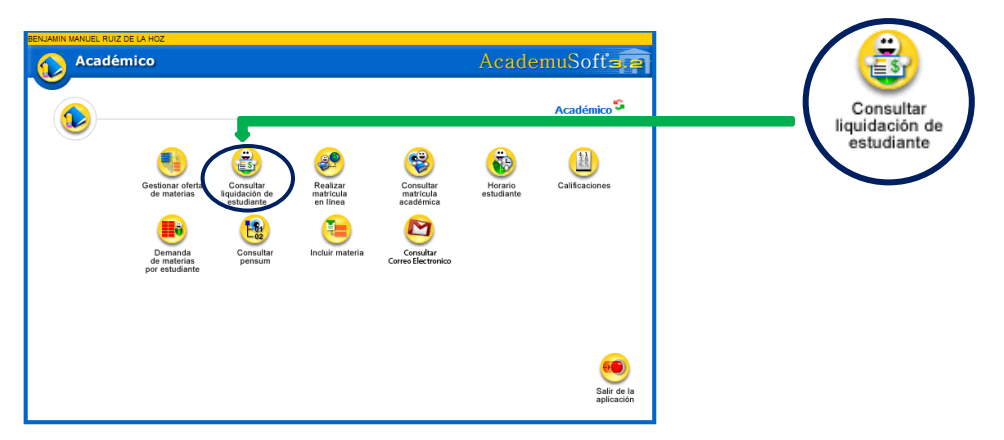

9. Aparecerá un cuadro con el nombre del programa en el que usted fue admitido y debe dar clic en continuar

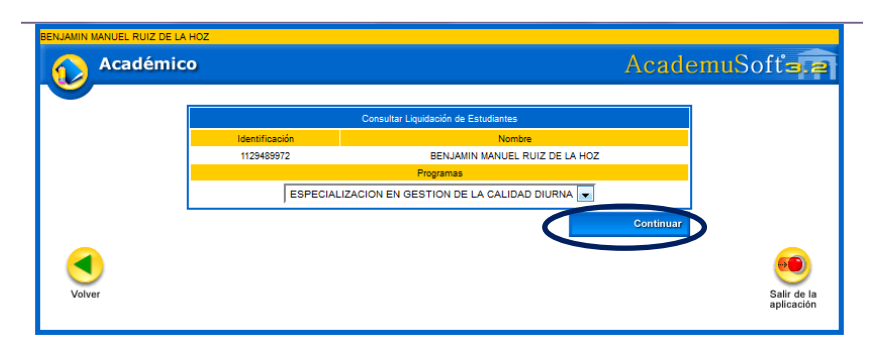

10. Aparecerá un nuevo cuadro en el que va a visualizar el monto a pagar, usted debe dar clic en el lado izquierdo donde dice referencia de pago y luego clic en continuar.

| BEN.  | JAMIN M | ANUEL RUIZ D     | E LA HO   | z         |                 |                 |                   |                    |                      |                 |            |                           |
|-------|---------|------------------|-----------|-----------|-----------------|-----------------|-------------------|--------------------|----------------------|-----------------|------------|---------------------------|
| 6     |         | Académ           | nico      |           |                 |                 |                   |                    | Ac                   | ader            | nuSot      | fť <b>a.</b>              |
|       |         |                  |           |           |                 | Consultar Li    | quidación de Es   | tudiantes          |                      |                 |            |                           |
|       |         |                  |           |           |                 | 0               | Datos Básicos     |                    |                      |                 |            |                           |
| - 11  | ld      | lentificación    | т         | ipo Docum | ento            |                 |                   | Nombre             |                      |                 |            | Código                    |
| - 11- | 1       | 1129489972       |           | cc        |                 |                 | BENJAMIN          | MANUEL RUIZ        | DE LA HOZ            |                 |            | 0                         |
| - H   |         | U                | Inidad Re | gional    |                 |                 |                   | Programa           |                      |                 | Jornad     | a                         |
|       |         | CIUDAD           | ELA UNI   | VERSITAR  | A               | ESP             | PECIALIZACIO      | NEN GESTION        | DE LA CALIDAI        |                 | DIURN      | A                         |
|       |         |                  |           | Categoria |                 |                 |                   |                    | Situa                | ción            |            |                           |
|       |         |                  | NUE       | EVO REGU  | JLAR            |                 |                   |                    | ACI                  | VO              |            |                           |
|       |         |                  |           |           |                 | Lista de L      | Iquidaciones Al   | tuales             |                      |                 |            |                           |
|       | Ref     | ferencia de Pago | o Año     | Período   | Total Liquidado | Descuento       | Saldo Favo        | r Saldo Contra     | Valor Pagado         | Saldo Actu      | al Estado  | Tipo                      |
|       | 778     | 342 - 1          | 2014      | 2         | 3.696.000,00    | 0,0             | 00 0,0            | 0 0,0              | 0,00                 | 3.696.000,      | 00 PENDIEN | TE NORMA                  |
|       |         |                  |           |           |                 | Lista           | de Financiacion   | es                 |                      |                 |            |                           |
|       | Finar   | nciación Fer     | cha       |           | Plan de         | Financiación    |                   | Total<br>Financiad | Interés<br>Corriente | Interés<br>Mora | Periodo añ | o Estado                  |
|       |         |                  |           |           | No se enco      | ntraron financi | aciones pendier   | tes para el estu   | diante.              |                 |            |                           |
|       |         |                  |           |           |                 | 1               | mpedimentos       |                    |                      |                 |            |                           |
| L     |         |                  |           |           |                 | El estudiante e | está libre de imp | edimentos.         |                      |                 |            |                           |
|       |         |                  |           |           |                 |                 |                   |                    |                      |                 |            | Continuar                 |
|       |         | 0                | 0         |           |                 |                 |                   |                    |                      |                 |            |                           |
|       |         | ) 🔇              | 2         |           |                 |                 |                   |                    |                      |                 |            | 9                         |
|       | Volver  | r Ayı            | uda       |           |                 |                 |                   |                    |                      |                 |            | Salir de la<br>aplicación |
|       |         |                  |           |           |                 |                 |                   |                    |                      |                 |            | · ·                       |

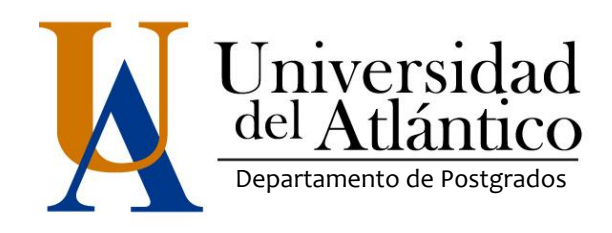

11. Apareceré la descripción de los costos de matrícula, dar clic en imprimir para que se genere el volante en pdf.

|                                         |                                | Consultar Liquidación      | de Estudiantes              |                   |                     |
|-----------------------------------------|--------------------------------|----------------------------|-----------------------------|-------------------|---------------------|
|                                         |                                | Datos Bási                 | icos                        |                   |                     |
| Identificación                          | Tipo Documento                 |                            | Nombre                      |                   | Código              |
| 1129489972                              | cc                             | BENJ                       | IAMIN MANUEL RUIZ DE LA HOZ | <u>z</u>          | 0                   |
|                                         | F                              | rograma                    |                             | Jon               | ada                 |
|                                         | ESPECIALIZACION E              | N GESTION DE LA CALIDA     | AD                          | DIU               | RNA                 |
| Referencia de Pago de la<br>Liquidación | Estado                         | Tipo                       | Año                         | Período Liquidado | Fecha<br>Expedición |
| 778342 - 1                              | PENDIENTE                      | NORMA                      | L 2014                      | 2                 | 03-08-2014          |
|                                         |                                | Conceptos Liq              | uidados                     |                   |                     |
|                                         |                                | Descripción                |                             |                   | Valor               |
| DERECHOS DE MATRÍCULA                   |                                |                            |                             |                   | 1.232.000,00        |
| DERECHOS ACADEMICOS                     |                                |                            |                             |                   | 1.848.000,00        |
| COSTOS DE ADMINISTRACION                | N                              |                            |                             |                   | 616.000,00          |
|                                         |                                |                            |                             | Total             | 3.696.000,00        |
|                                         |                                | Descuent                   | los                         |                   |                     |
|                                         |                                | Descripción                |                             |                   | Valor               |
|                                         | 1                              | lo se ha encontrado inform | ación de descuentos.        |                   |                     |
| Valor Total Liquidado                   | Valor Total Descontado         | Valor Saldo a Favor        | Valor Saldo en Contra       | Valor Anticipo V  | alor Total a Pagar  |
| 3.696.000,00                            | 0,00                           | 0,00                       | 0,00                        | 0,00              | 3.696.000,00        |
|                                         |                                | Fechas Límites             | Globales                    |                   |                     |
| Fecha Pago                              | Recargo o Vak<br>Descuento Vak | r a Pagar                  | Descripción                 | Porcentaje basa   | do en Sem.          |
| 04-06-2014 a 05-07-2014                 | 0,00 3.696.00                  | 0,00 0% de REC             | CARGO                       | DERECHOS DE MAT   | RICULA 1            |
|                                         |                                | Cuentas Ban                | carias                      |                   |                     |
| Nombre del Banc                         | 0                              | Nomb                       | re de la Cuenta             | Númer             | o de la Cuenta      |
| DAVIVIENDA                              | MATRICI                        | 2666999907                 | 28889999075                 |                   |                     |
|                                         |                                | Deudas                     | 5                           |                   |                     |
|                                         |                                | El estudiante se encuent   | tra a Paz y Salvo.          |                   |                     |
|                                         |                                | Pagos de la liquida        | ación Actual                |                   |                     |
| Тіро                                    |                                | Fecha                      | Estado                      | Valo              | r                   |
|                                         |                                | No                         | and the franchise of the    |                   |                     |

12. Finalmente imprima el volante generado y consigne el dinero en cualquier sucursal del Banco Davivienda o con tarjeta débito o crédito (excepto American Express) en el Departamento de Postgrados. Es necesario que el volante sea impreso en una impresora láser.

| AL                                                                                                    | UNIVER                                                                                                    | BARRAND                                                                                                    | ULLA                                                                                                    | .0                                                                                                    | CIRO No                                                                                                    | 778947 - 1                                                      |
|----------------------------------------------------------------------------------------------------|----------------------------------------------------------------------------------------------------|----------------------------------------------------------------------------------------------------|----------------------------------------------------------------------------------------------------|----------------------------------------------------------------------------------------------------|----------------------------------------------------------------------------------------------------|-----------------------------------------------------------------|
| iversidad<br>Atlántico                                                                                                    | 8                                                                                                    | n 7 Antigue Via Pi                                                                                                    | uerto Colombia                                                                                                    |                                                                                                    |                                                                                                    |                                                                 |
| AUTORIZ                                                                                                    | ACION DE PAGO                                                                                                    |                                                                                                    | REFERENCE                                                                                                    |                                                                                                    |                                                                                                    | 778342 -                                                        |
| IDENTIFICA:                                                                                                    | 10N 1129499972                                                                                                    |                                                                                                    | CÓDIGO                                                                                                    |                                                                                                    |                                                                                                    |                                                                 |
| NOMERE                                                                                                    | SENJAMIN MANUEL R                                                                                                    | UIZ DE LA HOZ                                                                                                    | FACULTA                                                                                                    | D PACULTAD DI                                                                                                    | E NGENERAS                                                                                                    |                                                                 |
| DIRECCION                                                                                                    | CARRERA SARDER-SS                                                                                                    |                                                                                                    | PROGRAM                                                                                                    | AA ESPECIALIZA                                                                                                    | CION EN GESTION DE                                                                                                    | LACA                                                            |
| TELEFONO                                                                                                    | 3007962(CEL 3145661                                                                                                    | (79)                                                                                                    | MATRICU                                                                                                    | LA PARA 2014-2                                                                                                    |                                                                                                    |                                                                 |
| CIUDAD                                                                                                    | SARRANGULLA                                                                                                    |                                                                                                    |                                                                                                    |                                                                                                    |                                                                                                    |                                                                 |
|                                                                                                    |                                                                                                    | L                                                                                                    | ISTA DE CONCEPTOS                                                                                                    |                                                                                                    |                                                                                                    |                                                                 |
|                                                                                                    | COR                                                                                                    | CEPTO                                                                                                    |                                                                                                    | VALOR                                                                                                    |                                                                                                    |                                                                 |
|                                                                                                    | DERECHOSIDE MATRICULA                                                                                                    |                                                                                                    |                                                                                                    |                                                                                                    | \$ 1,232,000.0                                                                                                    | 0                                                               |
|                                                                                                    | DERECHOS ACADEMICOS                                                                                                    |                                                                                                    |                                                                                                    |                                                                                                    | \$ 1.040.000.0                                                                                                    | 0                                                               |
|                                                                                                    | COSTOS DE ADMINISTRACIÓN                                                                                                    |                                                                                                    |                                                                                                    |                                                                                                    | \$ 616-000,0                                                                                                    | 0                                                               |
| VALO                                                                                                    | R A CANCELAR HASTA                                                                                                    | _                                                                                                    | 05-07-2014                                                                                                    |                                                                                                    | \$ 3.696.010.00                                                                                                    |                                                                 |
| VALOR<br>VALOR<br>PORTANTE: N                                                                                                 | R A CANCELAR HASTA<br>R A CANCELAR HASTA<br>Is entrops tel comprobente de                                                                                                    | pago, ni su cancelac                                                                                                    | 05-07-2914<br>-<br>ción, eignifica que el entur                                                                                                    | slante se encuentra matric                                                                                                    | \$ 3.696.000,00<br>\$ 0,00<br>suiedo para el respectiv                                                                                                    | o semeetre                                                      |
| VALOR<br>VALOR<br>PORTANTE: N                                                                                                 | R A CANCELAR HASTA<br>R A CANCELAR HASTA<br>Is entrega del comprobente de:<br>a se considere que un estudiant                                                                                                    | pago, ni es cancelac<br>e esta matriculado e                                                                                                    | 05-07-2014<br>cion, significa que el estar<br>en la inatitación debe cum                                                                                                    | slante se encuentra matric<br>për con lue condiciones e                                                                                                    | \$ 2.696.000,00<br>\$ 0,00<br>suisdo para el respectiv<br>atablecidas en los art                                                                                                    | o semeelte<br>Itt y 12 del                                      |
| VALOF<br>VALOF<br>PORTANTE: N<br>edentico. Para qu<br>glamento Genero                                                         | R A CANCELAR HASTA<br>R A CANCELAR HASTA<br>Is entrops del comproberta de<br>a se considera que un estudiant<br>i de Entration.                                                                                                    | pago, ni su cancelac<br>a esta matricutado e                                                                                                    | 05-07-2014<br>-<br>clos, significa que si estus<br>en la institución debe cum<br>E STUDIANTE                                                                                          | dante se encuentra mátric<br>për con lue condiciones e                                                                                                    | \$ 3.696.000.00<br>\$ 0.00<br>suindo para el megeotiv<br>elatinecitas en los art                                                                                                    | o semeetre<br>III y 12 dei                                      |
| VALOR<br>VALOR<br>PORTANTE: N<br>Identico, Para qu<br>giamento Genera                                                         | R A CANCELAR HASTA<br>R A CANCELAR HASTA<br>Is estingation (comprished of)<br>a se considers (car an educated<br>of the Enterties.                                                                                                    | page, ni su cancalac<br>a addi matriculado a<br>RSIDAD DE                                                                                                    | 05-07-2014<br>clos, significa que si estus<br>en la mathación debe cum<br>E STUDIANTE<br>EL ATLANTIC                                                                                  | illente se escuentra matric<br>për can lue condiciones e                                                                                                    | \$ 3.696.000,00<br>\$ 0,08<br>suisdo para el respectiv<br>etablecitas en tos art.                                                                                                    | o semeette<br>It y 12 del                                       |
| VALOR<br>VALOR<br>PORTANTE: M<br>dentes Para qu<br>plamento General<br>Iversidad<br>Atlántico                                 | R A CANCELAR HASTA<br>La CANCELAR HASTA<br>Lis ethogs ell congrebents de,<br>e constance que un existent<br>d de Debettes.<br>UNIVER                                                                                                    | page, ti se cancelec<br>a este matriculado a<br>RSIDAD DE<br>ENRIVINO<br>IN 7 Antigua Via Pi                                                                                                    | 05-07-2914                                                                                                    | tante se eccentra matric<br>për can tes conditiones e<br>CO                                                                                                    | \$ 3.596.000,00<br>\$ 0,08<br>alatic para el respectiv<br>elaboración en tos art                                                                                                    | o semestre<br>11 y 12 del<br>778342 - 1                         |
| VALOR<br>VALOP<br>PORTANTE: M<br>dentes: Para qu<br>gamento General<br>paranto General<br>Marcidad<br>Atlántico<br>NOMERE : B | R A CANCELAR HASTA<br>R A CANCELAR HASTA<br>I is settings dia competitionia de,<br>a se considere que un exiludari<br>de Entudies.<br>UNIVER<br>KIAMEN MANUEL RUIZ DI                                                                                                    | ESIDAD DE<br>BARRAND<br>In 7 Antigue Via Pri<br>ELA HOZ                                                                                                    | 05-07-2014<br>LION, Highfills gas el installador<br>el la Installador 644 cum<br>ESTUDIANTE<br>EL ATLANTIC<br>ULLA<br>UEDA<br>UEDA                                                    | Idente se encuenter méric<br>per con se condiciones e<br>CO<br>REF<br>REFERED                                                                                                    | \$ 3.596.000,00<br>\$ 0,08<br>S 0,08<br>states para at mespectiv<br>extensions an ros art<br>CIBO No<br>CIBO No<br>ECIA                                                                                                    | 0<br>0 semestre<br>11 y 12 cm<br>778342 - 1<br>778342 - 1       |
| VALO<br>VALO<br>PORTANTE: N<br>dentes. Para qu<br>gamento Gamento<br>Atlántico<br>NOMERE : B<br>VCELAR MASTA                  | R A CANCELAR HASTA<br>R A CANCELAR HASTA<br>Is entrage not comprehense de<br>an ar considere que un exilicitant<br>of de Entration.<br>UNIVER<br>R<br>R<br>ERLAMEN MANUEL RUIZ DO<br>00272214 M                                                                                                    | ESIDAD DE<br>EARRAND<br>IN 7 Antigue Via Pri<br>ELA HOZ                                                                                                    | 05-07-2854<br>close, eigentica que el esha<br>el la textitación dese cum<br>E STUDIANTE<br>EL ATLANTICO<br>UILLA<br>LORD Colombia<br>3.696.000,00                                     | dente se encuentra márica<br>per con las condiciones e<br>IO REFERED                                                                                                    | \$ 3.596.000,00<br>\$ 9,09<br>builded para el rengendin<br>el consolita en tos est<br>CIBO No<br>CIBO No                                                                                                    | 0<br>0 semestre<br>11 y 12 del<br>778342 - 1<br>778342 -        |
| VALOR<br>VALOR<br>PORTANTE: IN<br>Intervidad<br>Intervidad<br>Atlantic<br>NOMERE : B<br>ACELAR HASTA                          | LA CANCELAR HASTA<br>La CANCELAR HASTA<br>La Antestar di completente dei<br>la antestar di completente dei<br>la accentare qui at antestari<br>UNIVEF<br>N<br>EKJAMEN MANUEL RUIZ DI<br>DOCTOTI II                                                                                                    | Page, ti se cancelec<br>e esta matriculado e<br>ESIDAD DE<br>ENARANO<br>In 7 Antigua Vía Pi<br>E LA HOZ<br>KLOR                                                                                                    | 05-07-2014<br>close, vignificar que el enha<br>le la histitución sobre cum<br>E STUDIANTE<br>EL ATLANTIC<br>ULLA<br>ULDO Colombia<br>3.686.000,00                                     | Barla se accuente mutro<br>per con las condiciones e<br>IO REFERED                                                                                                    | \$ 3.596.000,M<br>\$ 0,00<br>Datation para el magoritar<br>el terretoritar el magoritar<br>el terretoritar el terretoritar<br>CIBO No<br>CIBO No<br>ECIA<br>FORMA DE PADO                                                                                                    | 0 semestre<br>11 y 12 del<br>778342 - 1<br>776342 -             |
| VALOR<br>VALOP<br>PORTANTE: M<br>esertes. Para qu<br>generato General<br>Atlántico<br>Nocelara Hasta<br>Nocelara Hasta        | LA CANCELAR HASTA<br>LA CANCELAR HASTA<br>La unitaga da compositiva da<br>la unitaga da compositiva da<br>la unitaga da unitadad<br>da Entudore<br>UNIVER<br>Securitaria da<br>Defensaria da<br>Defensaria da                                                                                                    | page, el se cancello<br>está matricado a<br>ESSIDAD DE<br>EARINANO<br>7. Arogue Via Pi<br>ELA HOZ<br>LAR                                                                                                    | 05-07-2014<br>150, epitital par el into<br>tel la trattación sec cum<br>E STUDIANTE<br>EL ATLANTIC<br>UELA<br>UEDO Colombia<br>3-690.000,00                                           | O REFEREN                                                                                                    | \$ 3.896.090,00<br>\$ 0.08<br>anado para el respectiv<br>el tartecidas en tos art.<br>COBO No<br>ECIA<br>PORMA DE RACO<br>E No<br>CUENTA NO                                                                                                    | 0 osmeeltre<br>15 y 12 auf<br>778342 - 1<br>778342 -<br>VALOR   |
| VALCO<br>VALCO<br>PORTANTE: M<br>esertica. Para que<br>glamento General<br>Mersidad<br>Addintico<br>Nomene : e<br>Addintico   | LA CANCELAR HASTA<br>La CANCELAR HASTA<br>La charge de composen de la<br>sa condere que a autoritario<br>de Extentes<br>UNIVER<br>ENJAMON MANUEL RUE DI<br>DO2T2214 VI<br>UNIVERSENDED                                                                                                    | page, If is consider<br>a vela matriculada e<br>ESIDAD DE<br>ESIGANO<br>E LA HOZ<br>LLOR                                                                                                    | 05-07-2014                                                                                                    | CO REFERENCE CHECK                                                                                                    | \$ 3.496.000,00<br>\$ 0.08<br>sintetic para el respectiv<br>atomicidas en tex art<br>CIBO No<br>CIBO No<br>CIBO No<br>CIBO No<br>CIBO No<br>CIBO No<br>CIBO No<br>CIBO No<br>CIBO No<br>CIBO No<br>CIBO NO<br>CIBO NO | 0 eamethe<br>11 y 12 cel<br>778342 - 1<br>778342 - 1            |
| VALOR<br>VALOR<br>PORTANTE: N<br>exempto General<br>Atlantico<br>NOMENE : B<br>ACELAR HASTA                                   | ta CANCELAR HASTA<br>ta CANCELAR HASTA<br>ta charce an isoproteine de<br>a contrare que a valuedar<br>te o Entatos.<br>UNIVER<br>de<br>EXJAMON MANUEL RUIZ DI<br>de 20214 M<br>contracti de<br>reformational de contractiones<br>(Contracti de Contractiones)<br>(Contracti de Contractiones)<br>(Contracti de Contractiones)<br>(Contracti de Contractiones)<br>(Contracti de Contractiones)<br>(Contracti de Contractiones)<br>(Contracti de Contractiones)<br>(Contracti de Contractiones)<br>(Contracti de Contractiones)<br>(Contracti de Contractiones)<br>(Contracti de Contractiones)<br>(Contracti de Contractiones)<br>(Contracti de Contractiones)<br>(Contracti de Contractiones)<br>(Contracti de Contracti de Contracti<br>(Contracti de Contracti de Contracti<br>(Contracti de Contracti de Contracti<br>(Contracti de Contracti de Contracti<br>(Contracti de Contracti<br>(Contracti de Contrac | Page. If as conveniences<br>as each matriculation of<br>RSIDAD DE<br>EARITARIO<br>E LA HOZ<br>LOR<br>(JOO(310840005)(4),<br>LOR                                                                                                    | 05-07-2014<br>555, 55645 gas eleman<br>el talattación sele eleman<br>E STUDIANTE<br>EL ATLANTIC<br>ULLA<br>ULCO Colombia<br>5-686.00.00<br>ULLA<br>S-686.00.00<br>ULLA<br>S-686.00.00 | Bank as exception metric<br>per con les condiciones e<br>REPEREN<br>200 BANCO CHEOLE                                                                                                    | \$ 2.596.000,00<br>\$ 0.05<br>Distribution para el mayorithe<br>el constructione en tos art -<br>CIBO No<br>CIBO No<br>CIBO No<br>CIBO No<br>CIBO No<br>CIBO NO<br>CIBO NO<br>CIBO N | 778342 - 1<br>778342 - 1<br>778342 -                            |
| VALOR<br>VALOR<br>PORTASLE IN<br>PORTASLE PARA<br>provided<br>Attiention<br>Modelere : B<br>NCELAR HASTA                      | LA CANCELAR HAITA<br>LA CANCELAR HAITA<br>La CANCELAR HAITA<br>La señaga de computer de la<br>computer de computer de la<br>computer de la computer de la<br>computer de la computer de la<br>computer de la computer de la computer<br>de la computer de la computer de la<br>computer de la computer de la computer<br>de la computer de la computer de la computer<br>de la computer de la computer de la computer<br>de la computer de la computer de la computer de la computer<br>de la computer de la computer de la computer de la computer<br>de la computer de la computer de la co                                                                                                    | case, If its cancelloc<br>a relativistic cases of a<br>state matrice cases of a<br>state matrice cases of a<br>state of a<br>state of a | 03-07-2814<br>                                                                                                    | Barls as exception mitric per can use conditioned a  CO     REFEREN  COO BANCO [0450.6     REFEREN     REFEREN     REFEREN     REFERENCE     REFERENCE     RE | \$ 3.999 090,00 \$ 0.09 \$ 0.09 \$ 0.09 \$ 0.09 \$ 0.09 \$ 0.09 \$ 0.00 \$ 0.00                                                                                                    | 0 senselite<br>In y 12 cel<br>778542 - 1<br>778342 - 1<br>VALOR |

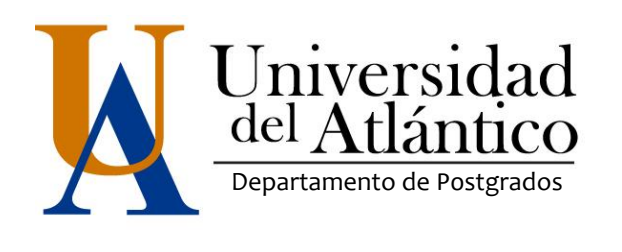

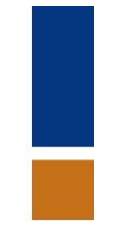

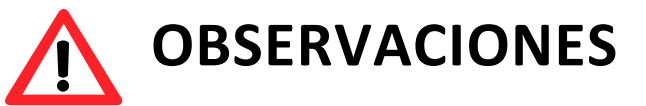

**1**. Si usted es egresado de la Universidad del Atlántico y/o sufragó en las últimas elecciones, debe hacer una solicitud por escrito dirigida al Jefe del departamento de Postgrados NEIL TORRES LÓPEZ, en la que solicite descuento por egresado y/o sufragio. Para el caso de descuento por sufragio anexarle copia de la certificación de las votaciones (25 de Mayo de 2014 para quienes cancelen antes del 15 de Junio. Posterior al 15 de Junio deben presentar certificación de votación de segunda vuelta de elecciones presidenciales). Al momento de entregarla al departamento de Postgrados, debe presentar el original de la certificación. *La fecha límite de entrega del mismo es hasta que lo establezca el Calendario Académico de Postgrados Vigente.* 

2. Para solicitud de pago por cuotas, debe tener un deudor solidario. Posteriormente descargue el formato de solicitud de pago por cuotas disponible en: http://www.uniatlantico.edu.co/uatlantico/pdf/arc\_14652.pdf. Lea atentamente las indicaciones de este formato ya que se le pide autenticar firmas y anexar copia de cédula y certificación laboral del deudor solidario y estudiante. Las solicitudes de Pago por Cuota serán recibidas durante el período establecido en el Calendario Académico de Postgrados Vigente.

**3.** Se deben tener muy en cuenta las fechas de matrícula Financiera Ordinaria y Extraordinaria, para lo cual debe **revisar el Calendario Académico de Postgrados que se encuentre Vigente.**